# cisco.

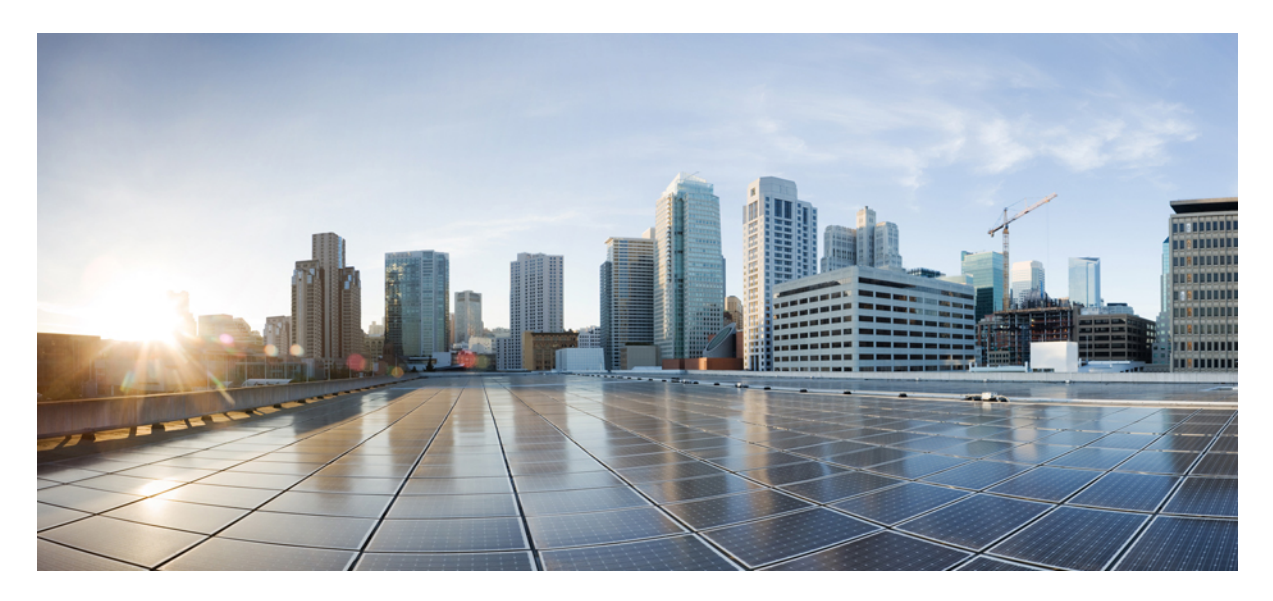

# Security Configuration Guide: Cloud Web Security, Cisco IOS XE Release 3S

Cisco 4000 Series ISR Cloud Web Security Connector 2 Prerequisites for Cloud Web Security Tunneling 2 Restrictions for Cloud Web Security Tunneling 3 Information About Cloud Web Security Tunneling 4 How to Configure Cloud Web Security Tunneling 9 Verifying the Cloud Web Security Tunneling Configuration 15 Additional References for Cloud Web Security Tunneling 20 Feature Information for Cloud Web Security Tunneling 21

# **Cisco 4000 Series ISR Cloud Web Security Connector**

Tunnel connector for Cisco Cloud Web Security is a cloud-delivered web security solution. Cisco Cloud Web Security controls access to websites and specific content in web pages and applications. Administrators can set and enforce web use policies across the network for applications, websites, and webpage content.

In Cisco 4000 Series Integrated Services Routers, Cisco Cloud Web Security is delivered through a tunneling method. HTTP and secure HTTP (HTTPS) traffic from ISRs to Cloud Web Security tower is transported through generic routing encapsulation (GRE) over IPsec tunnels.

This module describes the Cloud Web Security Tunneling feature and explains how to configure it on Cisco 4000 Series Integrated Services Routers.

# **Prerequisites for Cloud Web Security Tunneling**

- Cisco 4000 Series Integrated Services Routers must be configured with security K9 license.
- Cloud Web Security subscription license must be configured on the device.
- You can import the Certificate Authority (CA) for tunnel authentication certificate into Cisco ISR 4000 Series Integrated Services Router.

```
Device(config) # crypto pki trustpoint cws-trustpoint
Device (ca-trustpoint) # revocation-check none
Device (ca-trustpoint) # enrollment terminal
Device(ca-trustpoint) # exit
Device (config) # crypto pki authenticate cws-trustpoint
Enter the base 64 encoded CA certificate.
End with a blank line or the word "quit" on a line by itself
----BEGIN CERTIFICATE----
MIIGxDCCBKyqAwIBAqIUdRcWd4PQQ361VsNX1G5FY7jr06wwDQYJKoZIhvcNAQEL
BQAwRTELMAkGA1UEBhMCQk0xGTAXBqNVBAoTEFF1b12hZG1zIExpbW102WQxGzAZ
BgNVBAMTElF1b1ZhZGlzIFJvb3QgQ0EgMjAeFw0xMzEyMTcxNDI1MTBaFw0yMzEy
MTcxNDI1MTBaMF4xCzAJBqNVBAYTA1VTMTAwLqYDVQQKEydIeWRyYW50SUQqKEF2
YWxhbmNoZSBDbG91ZCBDb3Jwb3JhdGlvbikxHTAbBgNVBAMTFEh5ZHJhbnRJRCBT
U0wgSUNBIEcyMIICIjANBgkqhkiG9w0BAQEFAAOCAg8AMIICCgKCAgEA9p1ZOA9+
H+tgdln+STF7bdOxvnOERYyjo8ZbKumzigNePSwbQYVWuso76GI843yjaX2rhn0+
Jt0NVJM41jVctf9qwacVduR7CEi0qJgpAUJyZUuB9IpFWF1Kz1403Leh6URuRZ43
RzHaRmNtzkxttGBuOtAg+ilOuwiGAo9VQLgdONlqQFcrbp97/f08ZIqiPrbhLxCZ
fXkYi3mktZVRFKXG62FHAuH1sLDXCKba3avDcUR7ykG4ZXcmp6kl14UKa8JHOHPE
NYyr0R6oHELOGZMox1nQcFwuYMX9sJdAUU/9SQVXyA6u6Ytx1pZiC8qhXM1IE00T
Q9+q5ppffSUDMC4V/5If5A6snKVP78M8qd/RMVswcjMUMEnov+wykwCbDLD+IReM
A57XX+HojN+8XFTL9Jwge3z3Z1MwL7E54W3cI7f6cxO5DVwoKxkdk2jRIg37oqS1
SU3z/bA9UXjHcT1/6BoLho2p9rWm6oljANPeQuLHyGJ3hc19N8nDo2IATp70klGP
kd1qhIgrdkki7gBpanMOK98hKMpdQgs+NY4DkaMJqfrHzWR/CYkdyUCivFaepaFS
K78+jVuloCMOFOnucPXL2fQa3VQn+69+7mA324frjwZj9NzrHjd0a5UP7waPpd9W
2jZoj4b+q+1+XU1SQ+9DWiuZtvfDW++k0BMCAwEAAaOCAZEwqqGNMBIGA1UdEwEB
/wQIMAYBAf8CAQAweAYDVR0gBHEwbzAIBgZngQwBAgEwCAYGZ4EMAQICMA4GDCsG
AQQBvlgAAmQBAjBJBgwrBgEEAb5YAAOHBAAwOTA3BggrBgEFBQcCARYraHR0cDov
L3d3dy5oeWRyYW50aWQuY29tL3N1cHBvcnQvcmVwb3NpdG9yeTByBqqrBqEFBQcB
AQRmMGQwKqYIKwYBBQUHMAGGHmh0dHA6Ly9vY3NwLnF1b3ZhZG1zZ2xvYmFsLmNv
bTA2BggrBgEFBQcwAoYqaHR0cDovL3RydXN0LnF1b3ZhZG1zZ2xvYmFsLmNvbS9x
dnJjYTIuY3J0MA4GA1UdDwEB/wQEAwIBBjAfBqNVHSMEGDAWgBQahGK8SEwzJQTU
7tD2A8QZRtGUazA5BgNVHR8EMjAwMC6gLKAqhihodHRwOi8vY3JsLnF1b3ZhZGlz
Z2xvYmFsLmNvbS9xdnJjYTIuY3JsMB0GA1UdDqQWBBSYarYtLr+nqp/299YJr9WL
V/mKtzANBgkqhkiG9w0BAQsFAAOCAgEAlraik8EDDUkpAnIOaj09/r4dpj/Zry76
```

```
6SH1oYPo7eTGzpDanPMeGMuSmwdjUkFUPALuWwkaDERfz9xdyFL3N8CRg9mQhdtT
3aWQUv/iyXULXT87EqL3b8zzf8fhTS7r654m9WM2W7pFqfimx9qAlFe9XcVlZrUu
9hph+/MfWMrUju+VPL5U7hZvUpg66mS3BaN15rsXv2+Vw6kQsQC/82iJLHvtYVL/
LwbNio18CsinDeyRE0J9wlYDqzcq5rhD0rtX4JEmBzq8yBRvHIB/023o/vIO5oxh
83Hic/2Xgwksf1DKS3/z5nTzhsUIpCpwkN6nHp6gmA8JBXoUlKQz4eYHJCq/ZyC+
BuY2vHpNx6101J5dmy7ps7J7d6mZXzguP3DQN84hjtfwJPqdf+/9RgLriXeFTqwe
snxbk2FsPhwxhiNOH98GSZVvG02v10uHLVaf9B+puYpoUiEqgm1WG5mWW1PxHstu
Ew9jBMcJ6wjQc8He9rSUmrhBr0HyhckdC99RqEvpcZpV2XL4nPPrTI2ki/c9xOb9
kmhVGonSXy5aP+hDC+Ht+bxmc4wN5x+vB02hak8Hh8jIUStRxOsRfJozU0R9ysyP
EZAHFZ3Zivq2BaD4t0IS08/T2FDjG7PNUv0tqPA0Kw2t94B+1evrSUhqJDU0Wf9c
9vkaKoPvX4w=
----END CERTIFICATE----
Trustpoint 'cws-trustpoint' is a subordinate CA and holds a non self signed cert
Certificate has the following attributes:
      Fingerprint MD5: 1135E326 56E5AADF 53A4DD32 C8D5590F
      Fingerprint SHA1: AC4A728B 4DFC3560 1FA34B92 2422A42C 253F756C
% Do you accept this certificate? [yes/no]: yes
Trustpoint CA certificate accepted.
% Certificate successfully imported
```

• Cisco devices must use Cisco IOS Release 15.5(3)S1 or later image version

# **Restrictions for Cloud Web Security Tunneling**

- Zone-based firewall, VRF, and other features configured on the "cws-tunnel out" interface must be manually configured on all the CWS tunnel interfaces.
- IPv6 is not supported.
- IP Admission feature is supported only within the CWS solution.
- If the **cws-tunnel out** command is disabled, the imported CA certificate is automatically deleted from the router (Cisco 4000 Series ISR). The certificate must be imported again, while reconfiguring the **cws-tunnel out** command on the interface.
- Only one access control list (ACL) can be configured through the CLI for whitelisting.
- Object-group ACLs are not supported for ACL based whitelisting and redirect list configuration.
- Any pre-existing tunnel is overwritten when the Cloud Web Security tunnel is configured with same tunnel number.
- The cws-tunnel out command can be configured up to a maximum of 2 WAN interfaces.
- DNS resolution happens only through Cisco ISR 4000 series for domain based whitelisting functionality.
- If DNS redirection (such as OpenDNS) is used then regular expression pattern matching using the DNS agent will fail.
- Cisco ISR 4000 series can accept maximum of 64 DNS patterns. Each pattern length can be not more than 100 bytes.
- HSECK9 license is required for a feature to have full crypto functionality. Without this license, only 225 secure tunnels and 85 Mbps of crypto bandwidth would be available. The HSECK9 license allows features in the securityk9 technology package to use the maximum number of secure tunnels and crypto bandwidth. To enable the HSECK9 license, purchase the FL-44-HSEC-K9 license from Cisco and install it using the **license install** *license-files* command. For more information on obtaining and installing feature licenses, see *Configuring the Cisco IOS Software Activation* feature module.

# **Information About Cloud Web Security Tunneling**

## **Cloud Web Security Tunneling Overview**

Cloud Web Security Tunneling transparently redirects web traffic to the cloud for inspection. Tunnel mode Cloud Web Security solution proposes a dedicated tunnel to be setup from Cisco 4000 Series Integrated Services Routers to cloud for sending the redirected web traffic. The tunneling connector design uses Cloud Tunnel Relay (CTR) infrastructure on the cloud to transport web traffic.

#### Figure 1: Cloud Web Security Tunneling

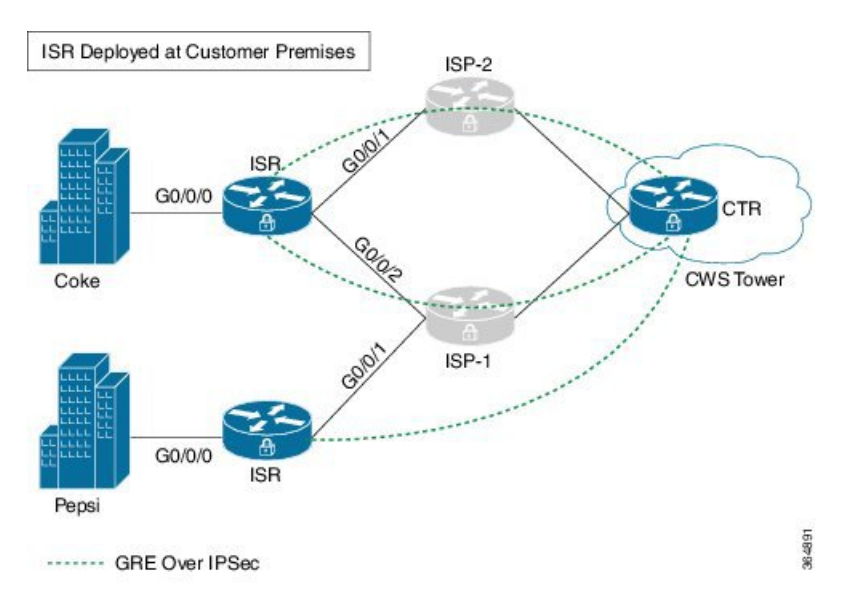

The Cloud Web Security Tunneling feature provides the following functionality:

- Transparent redirection of web traffic.
- Allows bypassing of traffic to the Cloud Web Security tower using access control lists (ACLs) and domain-based whitelisting.
- Exception rules can be managed through ScanCenter
- Supports dual-WAN and virtual routing and forwarding (VRF) instances.

When Cloud Web Security Tunneling is configured, the Cisco 4000 Series Integrated Services Routers sets up a dedicated generic routing encapsulation (GRE) over IPsec tunnel with the Cloud Web Security tower to send web traffic.

## Whitelisting in Tunnel Connector for Cisco Cloud Web Security

Cisco ISR 4000 series checks if the packet matches whitelisting rules and determines if the packet should bypass Cloud Web Security redirection or not. Cloud Web Security Tunneling feature on ISR 4000 Series Routers support both access control list (ACL) and domain names-based whitelisting rules.

- ACL-based—Standard and extended ACLs are supported. ACL configured through Cisco web security portal supports either source or destination address/mask, but not both, in a single entry.
- Domain name-based-Fully qualified domain names (FQDNs) and regular expression patterns are supported.

### **Access Control List Based Whitelisting**

ACL whitelist can be configured through the CLI or downloaded from the cloud.

### **ACL-Based Whitelisting Through CLI**

Only one ACL-based whitelist can be configured through the CLI. Standard, extended and named ACL's are supported, but object-group ACL's are not supported.

### **ACL-Based Whitelisting Through Tower**

Whitelisting can be provisioned on tower using URL: http://www.cisco.com/c/en/us/td/docs/ios-xml/ios/sec\_data\_cws/configuration/ 15-mt/sec-data-cws-15-mt-book/cws-whitelist-towr-telmtry.html.

Cisco 4000 Series Integrated Services Routers polls the Cloud Web Security tower at intervals through requests to the active tower IP address.

### **Domain-Based Whitelisting for Cloud Web Security**

Domain-based whitelisting allows you to bypass some of the web traffic directly to web-server and helps you to skip the Cisco Web Security scanning. The whitelist rules are in the form of FQDN and/or regular expressions. The whitelist rules can be configured both through CLI and/or downloaded from CWS portal. DNS snooping agent intercepts DNS responses for matching FQDN / regular expression and creates a database of whitelisted IP addresses, which are then used for whitelisting the intended web traffic.

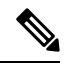

**Note** Downloaded rules are given priority over CLI configuration rules. Whitelisted rules can be viewed using **show cws-tunnel whitelist** command. Downloaded whitelisting rules from the Cloud Web Security tower are not stored in the running configuration. The default polling interval is 60 minutes (one hour).

## **Cloud Web Security Tunneling**

The tunnel between the Cisco ISR 4000 Series Router and the Cloud Tunneling Relay (CTR) is a generic routing encapsulation (GRE)-over IPsec tunnel.

Cloud Web Security Tunneling is usually configured with primary and secondary tower addresses for failover. When Cloud Web Security Tunneling is configured on the WAN-side physical interface, two tunnel interfaces (per physical interface) are automatically created; one pointing to the primary tower and other to the secondary tower, with physical interface as the source. When you configure **cws-tunnel out tunnel-number** X on the WAN interface, then Cloud Web Security creates tunnel X to the primary tower and tunnel X+1 to the secondary tower.

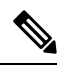

**Note** Egress features configured on physical WAN interfaces do not automatically get replicated to tunnel interfaces. For example, VRF and zones must be manually configured on the tunnel interface.

### Failover

If the primary Cloud Tunnel Relay (CTR) is down, Cisco ISR 4000 series will try to establish GRE over IPsec tunnel with secondary CTR.

In the event of primary CTR failover, traffic redirection and whitelisting rules download happens through secondary CTR.

When both primary and secondary CTR's are down and fail-open is not configured under Cloud Web Security parameter-map, all HTTP/HTTPS traffic will be dropped. If fail-open CLI is configured, HTTP/HTTPS traffic will be allowed to pass based on routing information.

When primary is up after failover, redirection will happen through primary tunnel.

### **Dual WAN Interfaces**

A connector can have up to a maximum of two WAN interfaces, with each interface going through different links such as 3G/ADSL etc. If there are multiple WAN interfaces, Cloud Web Security can be enabled on a maximum of 2 WAN interfaces. In Dual-wan scenario, Cloud Web Security creates four tunnel interfaces (2 per WAN Interface). User traffic redirection in this case is dependent on routing. If routing points Cloud Web Security to WAN1, Cloud Web Security will use active tunnel (primary or secondary) of that WAN to reach the tower.

For whitelist download, Cloud Web Security selects least active tunnel number among the four tunnel interfaces. For example, if Cloud Web Security dynamically creates tunnel interfaces 100 and 101 on WAN1 and 200 and 201 on WAN2, the order of preference for whitelist download is tunnel 100 (active) > tunnel 101(standby) > tunnel 200 (active) > tunnel 201(standby). If tunnel 100 is down, whitelist download happens via 101. If WAN 1 is down, whitelist download happens over active tunnel of WAN2 (in this case, it is 200).

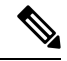

Note It is recommended to assign lower tunnel number on WAN interface that has better bandwidth.

## **Cloud Web Security Tunneling Performance Matrix**

This table displays the Cloud Web Security tunneling performance:

| Table | 1: Cloud | Web S | Security | Connector   | Performance | Matrix |
|-------|----------|-------|----------|-------------|-------------|--------|
| labic | 1. 01044 |       | Joburny  | 00111100101 |             | maan   |

| Platform       | Connection<br>Type | Clients | Transactions<br>Per Second | Concurrent<br>Connections | Response Time<br>(ms) | Bandwidth<br>(Mbps) |
|----------------|--------------------|---------|----------------------------|---------------------------|-----------------------|---------------------|
| Cisco 4451 ISR | Tunnel             | 2975    | 1960                       | 69500                     | 45                    | 500                 |
| Cisco 4321 ISR | Tunnel             | 475     | 300                        | 10425                     | 76                    | 76                  |

### **Cloud Web Security Interaction with Other Features**

### **Cloud Web Security Interaction with Zone-based Firewall:**

If a zone is configured on WAN interface where **cws-tunnel out** is configured, the same zone has to be manually applied on the dynamically created Cloud Web Security tunnel interfaces. If a different zone is applied on dynamically generated Cloud Web Security tunnels, make sure to configure the required firewall policy.

If **cws-tunnel out** command is removed and reapplied on WAN interface, the zone information on tunnel interfaces has to be reconfigured. This is due to the fact that all the configuration that was applied on tunnel interfaces gets removed when Cloud Web Security is unconfigured on WAN interface.

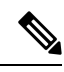

**Note** Configure zones on both primary and secondary tunnel interfaces. This will make sure the traffic is not dropped due to Zone-based firewall after fail-over.

### **Cloud Web Security Interaction with VRF:**

If VRF is configured on WAN interface where **cws-tunnel out** is configured, change the autogenerated Cloud Web Security configuration to the following:

- Add command **match fvrf** *name-of-vrf* under dynamically generated Cloud Web Security IKEv2 profile. For example, if WAN interface is configured to be part of VRF ISP, add **match fvrf** *ISP* under cws\_ikev2\_profile\_<tunnel\_number>.
- Add command **tunnel vrf** *name-of-vrf* and **vrf forwarding** *name-of-vrf* under dynamically generated Cloud Web Security tunnel interface.

If **cws-tunnel out** command is removed and reapplied on WAN interface, the VRF information on Cloud Web Security tunnel interfaces and IKEv2 profile has to be reconfigured.

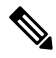

**Note** Configure VRF information on both primary and secondary tunnel interfaces. This will make sure the traffic goes through respective VRF after fail-over.

Configuring **vrf forwarding** on the Cloud Web Security tunnel interface would need the IP unnumbered interface to be reapplied.

### **Cloud Web Security Interaction with WAAS UCS-E:**

If WAAS is installed on Cisco ISR 4000 series over UCS-E card, we need to add **cws-tunnel in** command on the ingress interface connected to WAAS UCS-E card.

### **Redirecting Packets in Cloud Web Security Tunneling**

HTTP(S) traffic (and any traffic classified by Port Address Mapping as HTTP(S)) is transparently redirected to CTR by configuring **cws-tunnel in** command on interfaces where client subnet is connected. If the HTTP(S) traffic matches the whitelist configured through CLI or downloaded from tower, the client traffic is not redirected through CTR.

The following information is required to redirect a packet:

- Primary and secondary tunnel: Information about the tunnels associated with each physical egress interface on which the **cws-tunnel out** command is configured.
- Active tunnel information: The active tunnel from among the primary and secondary tunnels.

Each WAN configured with the **cws-tunnel out** command will have 2 tunnel interfaces. The following logic is used to determine the active tunnel for WAN interfaces:

|               | Primary tunnel | Standby tunnel | Active tunnel |
|---------------|----------------|----------------|---------------|
| Tunnel status | Up             | Standby        | Primary       |
|               | Down           | Up             | Standby       |
|               | Down           | Down           | None          |

### **Identity Based Policy In Cloud Web Security**

Cisco Cloud Web Security allows you to create policy per user. The user can be authenticated using Active Identity functionality on Cisco 4000 Series ISRs. This functionality is used for end-point authentication and authorization. For more details, See the Configuring NTLM-based Authentication on the Cisco 4000 Series ISR guide.

When the user is authenticated successfully, Cisco 4000 Series ISR learns the various user-groups that the user associated with. This information is passed to Cisco Cloud Web Security so that appropriate policies can be applied to user-traffic.

Cisco Cloud Web Security connector registers with the Active identity to get the user identity information after the user authenticates. Unique Identifier (UID) module in the Cloud Web Security connector receives this identity information and converts it into a 32-bit unique ID (unique in Cisco 4000 Series ISR level). Cisco 4000 Series ISR posts this UID and user identity mapping (UID <-> user name, user groups) to the UID service in the Cisco Cloud Web Security (through REST service).

The following show command displays the UID and the UID Post status for the authenticated clients:

| Device# <mark>show</mark> | cws-tunnel uid |             |          |
|---------------------------|----------------|-------------|----------|
| IP-Address                | UID            | Expiry Time | Status   |
| 192.168.1.3               | 3232235779     | 300         | 201_RECV |

The following show command displays cumulative statistics for the UID Post Requests sent and Responses received alongwith the UID Post success or failure:

Device#show cws-tunnel statistics Whitelist Download Success 0 Whitelist Download Failed 0 Uid Requests 1 Uid Responses 1 Uid Success 1 Uid Failed 0 \*\*\*\*\* GigabitEthernet0/0/2 Profile Apply Success 1 Profile Apply Failed 0 Tunnel Config Apply Success 1 Tunnel Config Apply Fail 0 Tunnel Creation Failures 0 Connector Global Statistics: \_\_\_\_\_ Total Number of Route Lookups: 0 Total Number of Whitelisted Packets: 0 Connector WAN Statistics: \_\_\_\_\_ WAN interface :GigabitEthernet0/0/2 Total Number of Packets redirected: 0 Total Number of NSH encaps added to connector traffic: 0 Total Number of Pkts dropped because of fail-close:

# How to Configure Cloud Web Security Tunneling

# Importing a Certificate in a Trustpoint

|        | Command or Action                                         | Purpose                                                      |
|--------|-----------------------------------------------------------|--------------------------------------------------------------|
| Step 1 | enable                                                    | Enables privileged EXEC mode.                                |
|        | Example:                                                  | • Enter your password if prompted.                           |
|        | Device> enable                                            |                                                              |
| Step 2 | configure terminal                                        | Enters global configuration mode.                            |
|        | Example:                                                  |                                                              |
|        | Device# configure terminal                                |                                                              |
| Step 3 | crypto pki trustpoint name                                | Declares the trustpoint and a given name and enters          |
|        | Example:                                                  | ca-trustpoint configuration mode.                            |
|        | Device(config)# crypto pki trustpoint<br>cws-trustpoint   |                                                              |
| Step 4 | revocation-check none                                     | Checks the revocation status of a certificate.               |
|        | Example:                                                  |                                                              |
|        | Device(ca-trustpoint)# revocation-check none              |                                                              |
| Step 5 | enrollment terminal                                       | Specifies the enrollment parameters of the CA.               |
|        | Example:                                                  |                                                              |
|        | <pre>Device(ca-trustpoint)# enrollment terminal</pre>     |                                                              |
| Step 6 | exit                                                      | Exits ca-trustpoint configuration mode and returns to global |
|        | Example:                                                  | configuration mode.                                          |
|        | <pre>Device(ca-trustpoint)# exit</pre>                    |                                                              |
| Step 7 | crypto pki authenticate name                              | Retrieves the CA certificate and authenticates it.           |
|        | Example:                                                  |                                                              |
|        | Device(config)# crypto pki authenticate<br>cws-trustpoint |                                                              |
| Step 8 | exit                                                      | Exits global configuration mode and returns to privileged    |
|        | Example:                                                  | EXEC mode.                                                   |
|        | Device(config)# exit                                      |                                                              |

### Example

The following is a sample output of this task.

```
Device(config) # crypto pki trustpoint cws-trustpoint
Device(ca-trustpoint)# revocation-check none
Device(ca-trustpoint) # enrollment terminal
Device(ca-trustpoint) # exit
Device(config) # crypto pki authenticate cws-trustpoint
Enter the base 64 encoded CA certificate.
End with a blank line or the word "quit" on a line by itself
----BEGIN CERTIFICATE----
MIIGxDCCBKygAwIBAgIUdRcWd4PQQ361VsNX1G5FY7jr06wwDQYJKoZIhvcNAQEL
3aWQUv/iyXULXT87EgL3b8zzf8fhTS7r654m9WM2W7pFqfimx9qAlFe9XcVlZrUu
٠
.
EZAHFZ3Zivg2BaD4t0IS08/T2FDjG7PNUv0tgPAOKw2t94B+1evrSUhqJDU0Wf9c
9vkaKoPvX4w=
----END CERTIFICATE----
Trustpoint 'cws-trustpoint' is a subordinate CA and holds a non self signed cert
Certificate has the following attributes:
      Fingerprint MD5: 1135E326 56E5AADF 53A4DD32 C8D5590F
      Fingerprint SHA1: AC4A728B 4DFC3560 1FA34B92 2422A42C 253F756C
% Do you accept this certificate? [yes/no]: yes
Trustpoint CA certificate accepted.
```

% Certificate successfully imported

## **Configuring Redirect and Whitelist**

|                                                                                                    | Command or Action                                                                                                    | Purpose                                            |
|----------------------------------------------------------------------------------------------------|----------------------------------------------------------------------------------------------------|----------------------------------------------------|
| Step 1                                                                                                    | enable                                                                                                    | Enables privileged EXEC mode.                      |
|                                                                                                    | Example:                                                                                                    | • Enter your password if prompted.                 |
|                                                                                                    | Device> enable                                                                                                    |                                                    |
| Step 2                                                                                                    | configure terminal                                                                                                    | Enters global configuration mode.                  |
|                                                                                                    | Example:                                                                                                    |                                                    |
|                                                                                                    | Device# configure terminal                                                                                               |                                                    |
| Step 3access-list access-list-number permit source<br>source-wildcardDefines a standard IP access<br>configuring the redirect list.<br>client subnet behind the rout | Defines a standard IP access list which is referred when<br>configuring the redirect list. The redirect list defines the |                                                    |
|                                                                                                    | Example:                                                                                                    | client subnet behind the router interested in CWS. |
|                                                                                                    | Device(config)# access-list 80 permit 10.10.20.0<br>0.0.0.255                                                            |                                                    |

|        | Command or Action                                                                                     | Purpose                                                                                                |
|--------|----------------------------------------------------------------------------------------------------|----------------------------------------------------------------------------------------------------|
| Step 4 | ip domain lookup                                                                                      | Enables IP Domain Name System (DNS)-based                                                              |
|        | Example:                                                                                              | hostname-to-address resolution. This step and the following step is required to configure cloud hypass |
|        | Device(config)# ip domain lookup                                                                      | step is required to configure cloud of puss.                                                           |
| Step 5 | ip name-server server-address                                                                         | Specifies the address of one or more name servers to use                                               |
|        | Example:                                                                                              | for name and address resolution.                                                                       |
|        | <pre>Device(config)# ip name-server 4.2.2.2</pre>                                                     |                                                                                                    |
| Step 6 | crypto pki trustpool import url url-name                                                              | Installs the Cisco Trust-Store certificate from the specified                                          |
|        | Example:                                                                                              | URL. Whitelisting rules can be managed via CWS portal.                                                 |
|        | Device(config)# crypto pki trustpool import url<br>http://www.cisco.com/security/pki/trs/ios_core.p7b |                                                                                                    |
| Step 7 | end                                                                                                   | Exits global configuration mode and returns to privileged                                              |
|        | Example:                                                                                              | EXEC mode.                                                                                             |
|        | Device(config)# end                                                                                   |                                                                                                    |

# **Configuring the Parameter Map**

|        | Command or Action                                               | Purpose                                                                                                    |  |
|--------|-----------------------------------------------------------------|----------------------------------------------------------------------------------------------------|--|
| Step 1 | enable                                                          | Enables privileged EXEC mode.                                                                                                    |  |
|        | Example:                                                        | • Enter your password if prompted.                                                                                                    |  |
|        | Device> enable                                                  |                                                                                                    |  |
| Step 2 | configure terminal                                              | Enters global configuration mode.                                                                                                    |  |
|        | Example:                                                        |                                                                                                    |  |
|        | Device# configure terminal                                      |                                                                                                    |  |
| Step 3 | parameter-map type cws-tunnel global                            | Configures a global Cloud Web Security tunnel                                                                                                    |  |
|        | Example:                                                        | parameter-map and enters parameter-map type                                                                                                    |  |
|        | <pre>Device(config)# parameter-map type cws-tunnel global</pre> |                                                                                                    |  |
| Step 4 | iwan                                                            | If you are setting up the Cloud Web Security, DMVPN<br>and Spoke-to-Spoke tunnels from the same physical WAN<br>interface of the Cisco 4000 Series ISR, IWAN must be<br>configured under cws-tunnel global parameter-map. This<br>will configure more specific match identity statements<br>under cws ikev2 profile when the cws-tunnel out is |  |
|        |                                                                 | configured on physical WAN interface.                                                                                                    |  |

|         | Command or Action                                                                                    | Purpose                                                                                                    |
|---------|----------------------------------------------------------------------------------------------------|----------------------------------------------------------------------------------------------------|
| Step 5  | license {0   7} <i>license</i><br>Example:                                                           | Configures an encrypted license key that is sent to Cisco<br>Cloud Web Security for authentication.                                                            |
|         | Device(config-profile)# license 7<br>AA4A545D7A53222E706D1A5D3B5D4E345E5B25737A737B6613724257425ABCA | <ul> <li>7 configures a 66 characters hexadecimal encrypted license key.</li> <li>0 configures a 32 characters hexadecimal unencrypted license key.</li> </ul> |
| Step 6  | logging                                                                                              | Enables/disables the Cloud Web Security syslogs.                                                                                                    |
|         | Example:                                                                                             |                                                                                                    |
|         | Device(config-profile)# logging                                                                      |                                                                                                    |
| Step 7  | primary                                                                                              | Configures a Cisco Cloud Web Security primary server                                                                                                    |
|         | Example:                                                                                             | for content scanning and enters CWS primary configuration                                                                                                    |
|         | <pre>Device(config-profile)# primary</pre>                                                           | mode.                                                                                                    |
| Step 8  | Do one of the following:                                                                             | Configures the IPv4 address of the device or the name of                                                                                                    |
|         | tower ipv4 ip-address                                                                                | the device on which the primary tunner terminates.                                                                                                    |
|         | • tower name server-name                                                                             | be configured, not both. If you use the name.                                                                                                    |
|         | Example:                                                                                             | then you have to configure the Cisco 4000 series                                                                                                    |
|         | Device(config-cws-pri)# tower ipv4 198.51.100.1                                                      | ISR for DNS resolution.                                                                                                    |
|         |                                                                                                    |                                                                                                    |
|         | Device(config-cws-pri)# tower name<br>access224.cws.sco.cisco.com                                    |                                                                                                    |
| Step 9  | exit                                                                                                 | Exits CWS primary configuration mode and returns to                                                                                                    |
|         | Example:                                                                                             | parameter-map type configuration mode.                                                                                                    |
|         | Device(config-cws-pri)# exit                                                                         |                                                                                                    |
| Step 10 | secondary                                                                                            | Configures a Cisco Cloud Web Security secondary server                                                                                                    |
|         | Example:                                                                                             | for content scanning and enters CWS secondary                                                                                                    |
|         | <pre>Device(config-profile)# secondary</pre>                                                         |                                                                                                    |
| Step 11 | Do one of the following:                                                                             | Configures the IPv4 address of the device or the name of                                                                                                    |
|         | tower ipv4 <i>ip-address</i>                                                                         | the device on which the secondary tunnel terminates.                                                                                                    |
|         | • tower name server-name                                                                             | <b>Note</b> The tower IP address or the tower name must                                                                                                    |
|         | Example:                                                                                             | then you have to configure the Cisco 4000 series                                                                                                    |
|         | Device(config-cws-sec)# tower ipv4 198.51.100.110                                                    | ISR for DNS resolution.                                                                                                    |
|         | Example:                                                                                             |                                                                                                    |
|         | <pre>Device(config-cws-sec)# tower name access624.cws.sco.cisco.com</pre>                            |                                                                                                    |
| Step 12 | exit                                                                                                 | Exits CWS secondary configuration mode and returns to                                                                                                    |
|         | Example:                                                                                             | parameter-map type configuration mode.                                                                                                    |
|         | Device(config-cws-sec)# exit                                                                         |                                                                                                    |

| Step 13       fail-open         Example:       Device (config-profile) # fail-open         Step 14       redirect-list [standard-acl]         Example:       Device (config-profile) # redirect-list 30         Device (config-profile) # redirect-list 30       Configure passthrough for packets if Cloud Web 5         Device (config-profile) # redirect-list 30       Configures the redirect list, which is used to set the rote on the CWS Tower.         Note       This list does not indicate that packets verdirected to this subnet only. By default ISR 4000 Series Router redirects all web to the CWS cloud, interspective of whet client subnets are configured under the relist or not. Under this scenario, clients 1 not part of the redirect list are unable to return traffic back from the CWS Tower.         Step 15       whitelist         Example:       Device (config-profile) # whitelist         Device (config-profile) # whitelist       Enables whitelisting of HTTP or secure HTTP tra prevents this traffic from entering Cloud Web Sectowers.         Step 16       acl {standard-acl   extended-acl   name named-acl   extended-acl   parmit i p ary 172.160.0.0         D_253.253       Bernich to HQ traffic         Device (config-ext-nacl) #permit i p ary 172.160.0.0         D_253.253       Bernich to HQ traffic         Device (config-ext-nacl) #permit i p ary 192.160.0.0         D_2.32.32       Bernich to HQ traffic         Device (config-ext-nacl) #permit i p ary 192.16                                                                                                    |         | Command or Action                                                                                                    | Purpose                                                                                                    |
|----------------------------------------------------------------------------------------------------|---------|----------------------------------------------------------------------------------------------------|----------------------------------------------------------------------------------------------------|
| Step 14       redirect-list [standard-acl]         Example:       Device (config-profile) # redirect-list 80       Configures the redirect list, which is used to set the route on the CWS Tower.         Note       This list does not indicate that packets view redirected to this subnet only. By default ISR 4000 Series Router redirects all wed to the CWS cloud, irrespective of wheth client subnets are configured under the relirect list are unable to return traffic back from the CWS Towet the clients which are not intersted in C those clients needs to be whitelisted to 1 the CWS Cloud.         Step 15       whitelist       Enables whitelisting of HTTP or secure HTTP traprevents this traffic from entering Cloud Web Sectowers.         Step 16       acl {standard-acl   extended-acl   name named-acl}}       Specifies the access control list addresses of traffineds whitelisted.         Device (config-ext-nacl) #permit in any 10,00.00       0.15,255,255.255 ==>> Branch to HQ traffic       Specifies the name of regex parameter-map, which addresses.         Device (config-ext-nacl) #permit ip any 192,168.00       0.0.255,255.255 ==>> Branch to HQ traffic       Note       It is recommend to whitelist RFP1918         Step 17       domain-name regex name       Specifies the name of regex parameter-map, which domain names to be whitelisted.       Note       The regex parameter-map type regex parameter-map.         Step 18       download interval [number]       (Optional) Specifies the interval in which white list domain names regex term       Note                                                                                                    | Step 13 | <pre>fail-open Example: Device(config-profile)# fail-open</pre>                                                                                                    | Configure passthrough for packets if Cloud Web Security towers are unavailable. The default mode is fail-close.                                                                                                    |
| Device (config-profile) # redirect-list 80       Note       In the Use of Minucle that packets of the CWS cloud, integret of the CWS cloud, integret of the CWS cloud, integret of the CWS cloud, integret of the CWS cloud, integret of the CWS cloud, integret of the CWS cloud, integret of the CWS cloud.         Step 15       whitelist       Enables whitelisting of HTTP or secure HTTP trains the CWS cloud.         Step 16       acl {standard-acl   extended-acl   name named-acl }       Enables whitelisting of HTTP or secure HTTP trains the construction of the CWS cloud.         Step 16       acl {standard-acl   extended-acl   name named-acl }       Enables whitelisted. Standard, extended and named / supported.         Device (config-ext-nacl) #permit ip any 10.0.0.0       0.255.255.255.255 ===> Branch to HQ traffic       Specifies the access control list addresses of traffin needs whitelisted. Standard, extended and named / supported.         Note       It is recommend to whitelist RFP1918 addresses.       Specifies the name of regex parameter-map, whitelist         Step 17       domain-name regex name       Specifies the name of regex parameter-map, white is domain names to be whitelisted.         Step 18       download interval [number]       (Optional) Specifies the interval in which white ling the parameter torus                                                                                                    | Step 14 | redirect-list [standard-acl]<br>Example:                                                                                                    | Configures the redirect list, which is used to set the reverse<br>route on the CWS Tower.                                                                                                    |
| Step 15       whitelist<br>Example:<br>Device (config-profile) # whitelist       Enables whitelisting of HTTP or secure HTTP traprevents this traffic from entering Cloud Web Sectors:<br>Device (config-profile) # whitelist         Step 16       acl {standard-acl   extended-acl  name named-acl}<br>Example:<br>Device (config-cws-tun-wl) # acl name cws_whitelist<br>Device (config-ext-nacl) #permit ip any 10.0.0.0<br>0.255.255.255 ===> Branch to HQ traffic<br>Device (config-ext-nacl) #permit ip any 172.16.0.0<br>0.15.255.255 ===> Branch to HQ traffic<br>Device (config-ext-nacl) #permit ip any 192.168.0.0<br>0.0.255.255 ===> Branch to HQ traffic       Note       It is recommend to whitelist RFP1918<br>addresses.         Step 17       domain-name regex name<br>Example:<br>Device (config-cws-tun-wl) # domain-name regex test       Specifies the name of regex parameter-map, which of<br>domain names to be whitelisted.         Step 18       download interval [number]       (Optional) Specifies the interval in which white lind<br>download interval [number]                                                                                                    |         | Device(config-profile)# redirect-list 80                                                                                                    | redirected to this subnet only. By default, Cisco<br>ISR 4000 Series Router redirects all web traffic<br>to the CWS cloud, irrespective of whether the<br>client subnets are configured under the redirect<br>list or not. Under this scenario, clients that are<br>not part of the redirect list are unable to get the<br>return traffic back from the CWS Tower, for<br>the clients which are not interested in CWS,<br>those clients needs to be whitelisted to bypass<br>the CWS Cloud. |
| Step 16       acl {standard-acl   extended-acl   name named-acl}       Specifies the access control list addresses of traffineeds whitelisted. Standard, extended and named A supported.         Device (config-ext-nacl) #permit ip any 10.0.0.0       0.255.255.255 ===> Branch to HQ traffic       Note       It is recommend to whitelist RFP1918 addresses.         Device (config-ext-nacl) #permit ip any 172.16.0.0       0.15.255.255 ===> Branch to HQ traffic       Note       It is recommend to whitelist RFP1918 addresses.         Step 17       domain-name regex name       Specifies the name of regex parameter-map, which of domain names to be whitelisted.         Step 18       download interval [number]       (Optional) Specifies the interval in which white line download domain to white line the interval in which white line download domain to white line the interval in which white line the interval in which white line the interval interval <th>Step 15</th> <th><pre>whitelist Example: Device(config-profile)# whitelist</pre></th> <th>Enables whitelisting of HTTP or secure HTTP traffic and<br/>prevents this traffic from entering Cloud Web Security<br/>towers.</th> | Step 15 | <pre>whitelist Example: Device(config-profile)# whitelist</pre>                                                                                                    | Enables whitelisting of HTTP or secure HTTP traffic and<br>prevents this traffic from entering Cloud Web Security<br>towers.                                                                                                    |
| Device (config-ext-nacl) #permit ip any 192.168.0.0         0.0.255.255 ===> Branch to HQ traffic         Step 17       domain-name regex name         Example:       Device (config-cws-tun-wl) # domain-name regex test         Device (config-cws-tun-wl) # domain-name regex test       Note         The regex parameter map must be config to the parameter map type regex pattern commands.         Step 18       download interval [number]                                                                                                    | Step 16 | <pre>acl {standard-acl   extended-acl  name named-acl}<br/>Example:<br/>Device(config-cws-tun-wl)# acl name cws_whitelist<br/>Device(config-ext-nacl)#permit ip any 10.0.0.0<br/>0.255.255.255 ===&gt; Branch to HQ traffic<br/>Device(config-ext-nacl)#permit ip any 172.16.0.0<br/>0.15.255.255 ===&gt; Branch to HQ traffic</pre> | Specifies the access control list addresses of traffic that<br>needs whitelisted. Standard, extended and named ACL are<br>supported.<br>Note It is recommend to whitelist RFP1918<br>addresses.                                                                                                    |
| Step 17       domain-name regex name       Specifies the name of regex parameter-map, which of domain names to be whitelisted.         Example:       Device (config-cws-tun-wl) # domain-name regex test       Note       The regex parameter map must be configured using the parameter-map type regex pattern commands.         Step 18       download interval [number]       (Optional) Specifies the interval in which white lindownload from tower                                                                                                    |         | Device(config-ext-nacl)#permit ip any 192.168.0.0<br>0.0.255.255 ===> Branch to HQ traffic                                                                                                    |                                                                                                    |
| Step 18     download interval [number]     (Optional) Specifies the interval in which white lidewroleeded from tower                                                                                                    | Step 17 | <pre>domain-name regex name Example: Device(config-cws-tun-wl)# domain-name regex test</pre>                                                                                                    | Specifies the name of regex parameter-map, which contains<br>domain names to be whitelisted.<br>Note The regex parameter map must be configured<br>using the <b>parameter-map type regex</b> and                                                                                                    |
| Step 18         download interval [number]         (Optional) Specifies the interval in which white lidewrloaded from tower                                                                                                    |         |                                                                                                    | pattern commands.                                                                                                    |
| Example:       Device (config-cws-tun-wl)# download interval 5       • The range is from 5 to 10080 minutes         Note       If this command is not specified it might indicate that there is whitelist to download the tower.                                                                                                    | Step 18 | <pre>download interval [number] Example: Device(config-cws-tun-wl)# download interval 5</pre>                                                                                                    | <ul> <li>(Optional) Specifies the interval in which white lists are downloaded from tower.</li> <li>The range is from 5 to 10080 minutes</li> <li>Note If this command is not specified it might indicate that there is whitelist to download from the tower.</li> </ul>                                                                                                    |

|         | Command or Action           | Purpose                                                 |
|---------|-----------------------------|---------------------------------------------------------|
| Step 19 | end                         | Exits parameter-map type configuration mode and returns |
|         | Example:                    | to privileged EXEC mode.                                |
|         | Device(config-profile)# end |                                                         |

# Enabling Cloud Web Security Tunnel Connector

|        | Command or Action                               | Purpose                                                                                                    |
|--------|-------------------------------------------------|----------------------------------------------------------------------------------------------------|
| Step 1 | enable                                          | Enables privileged EXEC mode.                                                                                                    |
|        | Example:                                        | • Enter your password if prompted.                                                                                                    |
|        | Device> enable                                  |                                                                                                    |
| Step 2 | configure terminal                              | Enters global configuration mode.                                                                                                    |
|        | Example:                                        |                                                                                                    |
|        | Device# configure terminal                      |                                                                                                    |
| Step 3 | interface type number                           | Configures an interface and enters interface configuration                                                                                                    |
|        | Example:                                        | mode.                                                                                                    |
|        | Device(config)# interface gigabitethernet 0/0/0 |                                                                                                    |
| Step 4 | cws-tunnel in                                   | Configures Cloud Web Security tunnel feature for ingress                                                                                                    |
| -      | Example:                                        | interface.                                                                                                    |
|        | Device(config-if)# cws-tunnel in                | • Configure the CWS parameter map with license,<br>redirect list and primary tower before configuring<br><b>cws-tunnel in</b>                                                                                                    |
|        |                                                 | • The inbound traffic on this interface is redirected for<br>Cloud Web Security inspection, if the outbound<br>interface for this traffic has the <b>cws-tunnel out</b><br>command configured on it. This is required to complete<br>the CWS configuration. |
| Step 5 | exit                                            | Exits interface configuration mode and returns to global                                                                                                    |
|        | Example:                                        | configuration mode.                                                                                                    |
|        | Device(config-if)# exit                         |                                                                                                    |
| Step 6 | interface type number                           | Configures an interface and enters interface configuration                                                                                                    |
|        | Example:                                        | mode.                                                                                                    |
|        | Device(config)# interface gigabitethernet 1/0/1 |                                                                                                    |

|        | Command or Action                                                                                                  | Purpose                                                                                                    |
|--------|----------------------------------------------------------------------------------------------------|----------------------------------------------------------------------------------------------------|
| Step 7 | <pre>cws-tunnel out tunnel-number tunnel-number Example: Device(config-if)# cws-tunnel out tunnel-number 200</pre> | <ul> <li>Configures the Cloud Web Security tunnel feature on the egress interface.</li> <li>Configure the CWS parameter map with license, redirect list and primary tower before configuring cws-tunnel in</li> <li>CWS creates 200 in primary and 201 in secondary tower.</li> <li>Any HTTP or secure HTTP (HTTPS) traffic (that is not whitelisted) that is destined to this interface is subjected to Cloud Web Security redirection, if the ingress interface through which the traffic came through cws-tunnel in command configured on it.</li> </ul> |
|        |                                                                                                    | • The tunnel number can range from 0-65534.                                                                                                    |
| Step 8 | exit                                                                                                    | Exits interface configuration mode and returns to global                                                                                                    |
|        | Example:                                                                                                    | configuration mode.                                                                                                    |
|        | Device(config-if)# exit                                                                                            |                                                                                                    |

The cws-tunnel out command configuration creates the following entities:

- PKI trustpoint, cws-trustpoint
- Internet Key Exchange Protocol Version 2 (IKEv2) authorization policy, cws-auth-policy
- IKEv2 profile, cws\_ikev2 \_profile
- IPsec profile, *cws\_ipsec\_profile*

### What to do next

For step by step configuration, refer to *ISR* - *CWS Tunnel Based Redirection Step by Step Configuration* (https://supportforums.cisco.com/document/12713171/isr-cws-tunnel-based-redirection-step-step-configuration).

# **Verifying the Cloud Web Security Tunneling Configuration**

### Procedure

| Step 1 | enable                             |  |
|--------|------------------------------------|--|
|        | Example:                           |  |
|        | Device> enable                     |  |
|        | Enables privileged EXEC mode.      |  |
|        | • Enter your password if prompted. |  |
|        |                                    |  |
| Step 2 | showcws-tunnel config              |  |

Displays Cloud Web Security tunnel configuration information.

### **Example:**

Device# show cws-tunnel config

```
cws-tunnel in configured on : GigabitEthernet0/0/0
cws-tunnel out configured on : GigabitEthernet0/0/2
Tunnel mapping (cws-tunnel out:Tunnel) is :
 (GigabitEthernet0/0/2:Tunnel1000) (GigabitEthernet0/0/2:Tunnel1001)
cws-tunnel param-map config is :
Primarv
   Tower IP
                                      : 10.147.106.139
Secondary
   Tower IP
                                      : 10.147.106.139
Whitelist Download interval
                                      : 5
                                      : NONE
Whitelist acl(name/number)
Domain-name regex
                                      : NONE
License
                                      Redirect-list
                                      : 1310
```

### Step 3 show cws-tunnel status

Verifies if the Cloud Web Security tunnel is up or down.

#### **Example:**

Device# show cws-tunnel status

GigabitEthernet0/0/2-Tunnel1000: Crypto session current status

Code: C - IKE Configuration mode, D - Dead Peer Detection K - Keepalives, N - NAT-traversal, T - cTCP encapsulation X - IKE Extended Authentication, F - IKE Fragmentation R - IKE Auto Reconnect

```
Interface: Tunnel1000
Profile: cws ikev2 profile 1000
Uptime: 01:09:53
Session status: UP-ACTIVE
Peer: 10.147.106.139 port 4500 fvrf: (none) ivrf: (none)
    Phase1_id: 192.168.0.7
     Desc: (none)
 Session ID: 1
 IKEv2 SA: local 10.104.52.104/4500 remote 10.147.106.139/4500 Active
       Capabilities:DNX connid:1 lifetime:22:50:07
 IPSEC FLOW: permit 47 host 10.104.52.104 host 10.147.106.139
      Active SAs: 2, origin: crypto map
      Inbound: #pkts dec'ed 160 drop 0 life (KB/Sec) 4607995/2868
      Outbound: #pkts enc'ed 263 drop 0 life (KB/Sec) 4607992/2868
*****
GigabitEthernet0/0/2-Tunnel1001:
```

#### **Step 4** show cws-tunnel statistics

Verifies if traffic is routed through the Cloud Web Security tunnel or not.

#### Example:

Device# show cws-tunnel statistics

| White | elist  | Download | Success | 0 |
|-------|--------|----------|---------|---|
| White | elist  | Download | Failed  | 0 |
| Uid H | Reques | ts       |         | 0 |

| Uid Responses                            | 0               |  |  |  |
|------------------------------------------|-----------------|--|--|--|
| Uid Success                              | 0               |  |  |  |
| Uid Failed                               | 0               |  |  |  |
| ***************************************  | *               |  |  |  |
| GigabitEthernet0/0/2                     |                 |  |  |  |
|                                          | -               |  |  |  |
| Profile Apply Success                    | 1               |  |  |  |
| Profile Apply Failed                     | 0               |  |  |  |
| Tunnel Config Apply Success              | 1               |  |  |  |
| Tunnel Config Apply Fail                 | 0               |  |  |  |
| Tunnel Creation Failures                 | 0               |  |  |  |
|                                          |                 |  |  |  |
| Connector Global Statistics:             |                 |  |  |  |
|                                          |                 |  |  |  |
|                                          |                 |  |  |  |
| Total Number of Route Lookups:           |                 |  |  |  |
| Total Number of Whitelisted Packets:     |                 |  |  |  |
| Connector WAN Statistics:                |                 |  |  |  |
|                                          |                 |  |  |  |
|                                          |                 |  |  |  |
| WAN interface :GigabitEthernet0/0/2      |                 |  |  |  |
| Total Number of Packets redirected:      |                 |  |  |  |
| Total Number of NSH encaps added to conr | nector traffic: |  |  |  |

| Total | Number | of | NSH  | encaps | added  | to   | conr | nector | traffic: | 0 |
|-------|--------|----|------|--------|--------|------|------|--------|----------|---|
| Total | Number | of | Pkts | droppe | d beca | ause | e of | fail-d | close:   | 0 |
| Total | Number | of | Pkts | skippe | d beca | ause | e of | fail-d | open:    | 0 |

0 0

0

### **Step 5** show cws-tunnel whitelist

Displays the Cloud Web Security tunnel whitelist configuration.

### **Example:**

Device# show cws-tunnel whitelist

ACL configured via CLI : ACL downloaded from tower : Last modified time at tower : Wed, 02 Sep 2015 10:15:16 UTC

Domains configured via CLI Domain-name regex: NONE

Domains downloaded from tower: www.google.com www.gap.com

### **Step 6** show cws-tunnel whitelist stats

Displays whitelist statistics information.

### Example:

Device# show cws-tunnel whitelist stats

|                       | Total | Last dwld |
|-----------------------|-------|-----------|
| WL download request:  | 14    | 1         |
| SSL failures:         | 0     | 0         |
| WL download response: | 14    | 1         |
| success response:     | 3     | 0         |
| no config change:     | 11    | 1         |

| no config:                                           | 0 | C |
|------------------------------------------------------|---|---|
| other responses(Other than 200/304/404):             | 0 | C |
| other failures(no encoding/HTTP version):            | 0 | C |
| XML parse errors:                                    | 0 | C |
| Memory failures:                                     | 0 | C |
| XML parser stats:                                    |   |   |
| Src ACEs Dst ACEs                                    |   |   |
| 0 0                                                  |   |   |
| Last download request time: 2015-09-02T10:45:53+0000 |   |   |

### Step 7 show ipdns-snoop all

Displays all DNS snoop entries.

#### **Example:**

Device# show ip dns-snoop all

IP Address Client(s) Expire Match 202.3.77.184 1 3513 www.example.com

### **Step 8** show platform hardware qfp active feature cws datapath config

Displays Cloud Web Security configuration information in the Cisco Quantum Flow Processor (QFP).

#### Example:

```
Device# show platform hardware qfp active feature cws datapath config
```

Data Path Configs: Mode : Connector Fail-open config: OFF Inflow Debugging: WL Policy-ID : 536870912

# CWS IN

GigabitEthernet0/0/0

**Step 9** show platform hardware qfp active feature dns-snoop-agent client pattern-list

### **Example:**

Device# show platform hardware qfp active feature dns-snoop-agent client pattern-list

```
Pattern List in CPP client: 3
```

Name: cisco.com feature mask: 0x00000001, hw ptr: 0xe8d3d000

Name: ibm.com feature mask: 0x00000001, hw ptr: 0xe8d3d220

```
Name: www.iitk.ac.in
feature_mask: 0x00000001, hw_ptr: 0xe8d3d110
```

### **Step 10** show platform hardware qfp active feature dns-snoop-agent client hw-pattern-list

### Example:

Device# show platform hardware qfp active feature dns-snoop-agent client hw-pattern-list

Name: cisco.com
feature\_mask: 1, dirty: 0, ref\_count: 0, Match count: 0
Name: ibm.com
feature\_mask: 1, dirty: 0, ref\_count: 0, Match count: 0
Name: www.iitk.ac.in

feature\_mask: 1, dirty: 0, ref\_count: 1, Match count: 0

### **Step 11** show platform hardware qfp active feature cws datapath stats

Displays Cloud Web Security configuration information in the Cisco Quantum Flow Processor (QFP).

#### Example:

Device# show platform hardware qfp active feature cws datapath stats

| Connector Global Statistics:                             |   |  |  |  |
|----------------------------------------------------------|---|--|--|--|
|                                                          |   |  |  |  |
|                                                          |   |  |  |  |
| Total Number of Route Lookups:                           | 0 |  |  |  |
| Total Number of Whitelisted Packets:                     | 0 |  |  |  |
|                                                          |   |  |  |  |
| Connector WAN Statistics:                                |   |  |  |  |
|                                                          |   |  |  |  |
|                                                          |   |  |  |  |
| WAN interface :GigabitEthernet0/0/2                      |   |  |  |  |
| Total Number of Packets redirected: 0                    |   |  |  |  |
| Total Number of NSH encaps added to connector traffic: 0 |   |  |  |  |
| Total Number of Pkts dropped because of fail-close:      | 0 |  |  |  |
| Total Number of Pkts skipped because of fail-open.       | 0 |  |  |  |
| iotal Number of 1805 Skipped because of fall-open.       | 0 |  |  |  |

### **Step 12** show platform hardware qfp active feature dns-snoop-agent datapath stats

Displays Cloud Web Security configuration information in the Cisco Quantum Flow Processor (QFP).

### **Example:**

Device# show platform hardware qfp active feature dns-snoop-agent datapath stats

```
DNS Snoop Agent Stats:

parser unknown pkt: 180

parser fmt error: 0

parser pa error: 0

parser non resp: 0

parser multiple name: 0

parser dns name err: 0

parser matched ip: 1

parser skip: 0

regex locked: 0

regex not matched: 32

entries in use: 1

ip cache allocation fail: 0

ip addr add: 1

ip addr update: 0
```

```
ip addr delete: 0
ip addr cache hit: 1
ip addr cache miss: 77
ip addr bad param: 0
ip addr delete not found: 0
ip cache not initialized: 0
```

Step 13 show platform hardware qfp active classification class-group-manager class-group client cws 2100

#### Example:

Device# show platform hardware qfp active classification class-group-manager class-group client cws 2100

```
class-group client cws 2100
class-group [cws-cg:2100] (classes: 1)
clients:
fields: ipv4_src:3 ipv4_dst:3 (c000:0:0:00000000)
(1) class: match-any [2100.1] (filters: 1)
(1) filter: generic [2100.1.1] (rules: 3)
(10) rule: generic [2100.1.1.2] (permit)
match ipv4_src 1.1.1.0 0.0.0.255
match ipv4_dst any
(20) rule: generic [2100.1.1.3] (permit)
match ipv4_src 2.2.2.0 0.0.0.255
match ipv4_dst any
(30) rule: generic [2100.1.1.4] (permit)
match ipv4_src 3.3.3.0 0.0.0.255
match ipv4_dst any
```

# **Additional References for Cloud Web Security Tunneling**

### **Related Documents**

| Related Topic                              | Document Title                                                                                                    |
|--------------------------------------------|----------------------------------------------------------------------------------------------------|
| Cisco IOS commands                         | Cisco IOS Master Command List, All Releases                                                                                                    |
| Security commands                          | <ul> <li>Security Command Reference: Commands A to C</li> <li>Security Command Reference: Commands D to L</li> <li>Security Command Reference: Commands M to R</li> <li>Security Command Reference: Commands S to Z</li> </ul> |
| Cisco ScanCenter Administrator Guide       | Cisco ScanCenter Administrator Guide, Release 5.2                                                                                                    |
| Zone-based firewall configuration          | Zone-Based Policy Firewalls                                                                                                    |
| CWS Tunnel Based Redirection Configuration | ISR - CWS Tunnel Based Redirection Step by Step Configuration                                                                                                    |

### **Technical Assistance**

| Description                                                                                                    | Link                                                  |
|----------------------------------------------------------------------------------------------------|-------------------------------------------------------|
| The Cisco Support and Documentation website provides online resources to download documentation, software, and tools. Use these resources to install and configure the software and to troubleshoot and resolve technical issues with Cisco products and technologies. Access to most tools on the Cisco Support and Documentation website requires a Cisco.com user ID and password. | http://www.cisco.com/cisco/web/<br>support/index.html |

# **Feature Information for Cloud Web Security Tunneling**

The following table provides release information about the feature or features described in this module. This table lists only the software release that introduced support for a given feature in a given software release train. Unless noted otherwise, subsequent releases of that software release train also support that feature.

Use Cisco Feature Navigator to find information about platform support and Cisco software image support. To access Cisco Feature Navigator, go to www.cisco.com/go/cfn. An account on Cisco.com is not required.

| Feature Name                                               | Releases | Feature Information                                                                                                    |
|------------------------------------------------------------|----------|----------------------------------------------------------------------------------------------------|
| Cloud Web Security Tunneling Cisco IOS XE<br>Release 3.16S |          | Cisco Cloud Web Security is a cloud-delivered web security solution. Cloud Web Security offers extensive security as a service.                                                                                                    |
|                                                            |          | Cloud Web Security controls access to websites and specific content in web<br>pages and applications. Administrators can set and enforce specific web use<br>policies across the network for applications, websites and specific webpage<br>content.                                                                                                    |
|                                                            |          | In Cisco ISR 4400 Series Integrated Services Routers, Cloud Web Security is delivered through a tunneling method. HTTP and HTTPS traffic from ISR 4400 Series Router to Cloud Web Security is transported through IPsec over generic routing encapsulation (GRE) tunnels. CSR 1000V Series Cloud Services Routers are configured at the tunnel endpoints and are connected to Cloud Tunnel Relay (CTR). CTR resides in data centers that host Cloud Web Security towers. |
|                                                            |          | The following command was introduced or modified: <b>parameter-map type cws-tunnel global</b> , <b>license</b> , <b>logging</b> , <b>primary</b> , <b>tower ipv4</b> , <b>tower name</b> , <b>secondary</b> , <b>fail-open</b> , <b>redirect-list</b> , <b>whitelist</b> , <b>interface</b> , <b>cws-tunnel in</b> , <b>cws-tunnel out</b> .                                                                                                    |

#### Table 2: Feature Information for Cloud Web Security Tunneling

uluilu cisco.

Americas Headquarters Cisco Systems, Inc. San Jose, CA 95134-1706 USA Asia Pacific Headquarters CiscoSystems(USA)Pte.Ltd. Singapore Europe Headquarters CiscoSystemsInternationalBV Amsterdam,TheNetherlands

Cisco has more than 200 offices worldwide. Addresses, phone numbers, and fax numbers are listed on the Cisco Website at www.cisco.com/go/offices.